#### **\bout this page**

(ey Contact: austin.moothart@r3.com

- Pre-requisites
- Creating an Azure Cloud Platform VM
  - Setup an Azure VM
    - Create a Resource Group
      - Launch the VM
      - Connect to your VM
  - Configure Network Access
- Deploy Corda KYC to Azure
  - Deployment Steps
    - Log into your Azure VM:
    - Download scripts to your VM
    - Run Install Script
    - Ensure the service is running
    - Bootstrap the Corda KYC application
    - Test Your Deployment
    - Redeploy components of the KYC solution
    - Uninstall and start over
- FAQs

By the end of this walkthrough you will deploy the Corda KYC Application to Corda Testnet. Then you'll be able to use the Corda KYC Application (CorDapp) to interact with other "banks" and "customers". Corda Testnet allows CorDapps to interact with one another with well established identities in a peer to peer manner.

This guide will take go through the steps to set up a virtual machine (VM) on the Azure Cloud Platform and then deploy the KYC application to this Azure VM.

There are two different kinds of applications you can deploy: "bank" and "customer". This guide will allow you to deploy either or both roles. If you deploy both roles please so on separate VMs.

# **Pre-requisites**

This is a highly technical guide so development experience is recommended.

The Azure UI changes frequently so the screenshots may differ from what you see.

There are many steps, please take care to follow all steps as skipping a step can result in confusing issues. If you need support please contact au stin.moothart@r3.com

• Ensure you have a registered Microsoft Azure account which can create virtual machines and you are logged on to the Azure portal: https://portal.azure.com.

#### Step 1

Creating an Azure Cloud Platform VM

# Setup an Azure VM

Browse to https://portal.azure.com and log in with your Microsoft account.

## Create a Resource Group

Create a resource group in the Azure portal https://portal.azure.com/#create/Microsoft.ResourceGroup

The resource group will hold all of the services that you create in Azure. For more information see Microsoft's documentation: https://do cs.microsoft.com/en-us/azure/azure-resource-manager/resource-group-overview For more information see Microsoft's documentation: https://docs.microsoft.com/en-us/azure/azure-resource-manager/resource-group-overview

| Resource groups             | « 🖈 🗙    | Resource group<br>Create an empty resource group |   |
|-----------------------------|----------|--------------------------------------------------|---|
| ➡ Add <b>≣</b> Edit columns | ••• More | * Resource group name                            |   |
|                             |          | new_member_rg                                    |   |
| Subscription filteri        | ng X     | * Subscription                                   |   |
| To learn more click         | here.    | R3 Internal                                      | ~ |
|                             |          | * Resource group location                        |   |
| Filter by name              |          | East US 2                                        | ~ |

## Launch the VM

Next we're going to create a basic Azure VM to host the Corda application. Click "Virtual Machines" in the left navigation and click "Add" to create a new VM.

In this example we are going to use an Ubuntu server. Select "Ubuntu Server 18.04 LTS" and click "Create".

| Compute                    |                  |               |                 |                 | \$7               | × | Ubunt | u Server                             | \$ | × |
|----------------------------|------------------|---------------|-----------------|-----------------|-------------------|---|-------|--------------------------------------|----|---|
| <b>T</b> Filter            |                  |               |                 |                 |                   |   | 0     | Ubuntu Server 14.04 LTS<br>Canonical |    |   |
| Search Compute Recommended |                  |               |                 |                 | More              | , | 0     | Ubuntu Server 16.04 LTS<br>Canonical |    |   |
|                            | intersection (   | 6             | SQL             | Ē               |                   |   | 0     | Ubuntu Server 17.10<br>Canonical     |    |   |
| Windows Server             | Red Hat          | Libuptu Separ | SOI Server 2017 | Virtual machine | Container Service |   | 0     | Ubuntu Server 18.04 LTS<br>Canonical |    |   |
| Windows Server             | Enterprise Linux | obuntu server | Enterprise      | scale set       | Container Service |   |       |                                      |    |   |
| Microsoft                  | RedHat           | Canonical     | Microsoft       | Microsoft       | Microsoft         |   |       |                                      |    |   |

Azure provides a wizard to walk through to configure your new VM

**Step 1 Basics:** 

Required fields

- Name: this is the name of your VM in the Azure Portal. For example: "kyc-bank-q4" and "kyc-customer-q4" was used for R3 hosted Corda applications
- User name: the username for logging into the VM
- Authentication type: an SSH key or a password for your user. Recommendation: if you prefer simple access use a password.
  - Choose the authentication you prefer, both SSH and password will work
  - If you would like to use an SSH key (Mac/Linux) run this command: ssh-keygen -t rsa
  - Follow the steps for key generation and ensure the keys are stored under  $\sim$  / . ssh/
- Resource group: choose the resource group we created earlier from the "Use existing" dropdown.
- Location: Select a cloud region geographically near to your location to host your VM.
- Click on OK.

| 2       Size<br>Choose virtual machine size       >         3       Settings<br>Configure optional features       >         4       Summary<br>Ubuntu Server 16.04 LTS       >         *       Login with Acute active precisory<br>Enabled       >         Subscription<br>R3 Internal<br>*       Rs Internal<br>*       Respect group ● | Size >                                    | VM disk type o<br>SSD                                                                                                    |          |
|----------------------------------------------------------------------------------------------------|-------------------------------------------|----------------------------------------------------------------------------------------------------|----------|
| 3 Settings<br>Configure optional features ><br>4 Summary<br>Ubuntu Server 16.04 LTS ><br>• Login with Azure Acuve Directory<br>Enabled Disabled<br>Subscription<br>R3 Internal<br>• Response group ●                                                                                                    |                                           | > ser name                                                                                                    |          |
| 4 Summary<br>Ubuntu Server 16.04 LTS > Cogin with Azure Active Directory<br>Enabled Disabled<br>Subscription<br>R3 Internal<br>* Response group ●                                                                                                    | Settings ><br>Configure optional features | > Authentication type<br>SSH public key Passw                                                                                               | rord     |
| Login with Acure Acure Directory     Enabled Disabled     Subscription     R3 Internal     Resource group ①                                                                                                    | Summary >                                 | > Schrpublic key 0                                                                                                    |          |
| Create new Use existing Location East US 2                                                                                                    |                                           | Login with Abure Active<br>Enabled Disabled<br>Subscription<br>R3 Internal<br>Resource group •<br>Create new • Use<br>Location<br>East US 2 | existing |

# Step 2 Size:

Choose the "D4S\_V3 Standard" option and click "Select". The Corda KYC Can also run on "D2S\_V3 Standard" if you'd like to run on lower compute VM instances.

| reate | virtual machine                         | × | Choose a<br>Browse the ava | I SIZE<br>ilable sizes and their | features |                 |              |         |           |
|-------|-----------------------------------------|---|----------------------------|----------------------------------|----------|-----------------|--------------|---------|-----------|
| 1     | Basics                                  |   | Search                     |                                  |          | Compute type    | nute types   |         | Disk type |
| 1     | Done                                    | × | BECONUE 1                  | <b>ev</b> il 2.                  | TVDE 2   | COMPUTE         | wrate (types | C0 0444 | DATA DISA |
| 2     | Size<br>Choose virtual machine size     | > | Available                  | 540                              | TIPE .   | COMPUTE ··      | verus        | GB KAM  | DATA DISA |
|       |                                         |   |                            | B1s                              | Standard | General purpos  | 1            | 1       | 2         |
| 3     | Settings<br>Configure optional features | > |                            | B1ms                             | Standard | General purpos  | 1            | 2       | 2         |
|       |                                         |   |                            | B2s                              | Standard | General purpos  | 2            | 4       | 4         |
| 4     | Summary<br>Ubuntu Server 16.04 LTS      | > |                            | B2ms                             | Standard | General purpos  | 2            | 8       | 4         |
|       |                                         |   |                            | B4ms                             | Standard | General purpos  | 4            | 16      | 8         |
|       |                                         |   |                            | B8ms                             | Standard | General purpos  | 8            | 32      | 16        |
|       |                                         |   | *                          | D2s_v3                           | Standard | General purpos  | 2            | 8       | 4         |
|       |                                         |   | *                          | D4s_v3                           | Standard | General purpos  | 4            | 16      | 8         |
|       |                                         |   |                            | D8s_v3                           | Standard | General purposi | 8            | 32      | 16        |
|       |                                         |   |                            | D16s_v3                          | Standard | General purposi | 16           | 64      | 32        |
|       |                                         |   |                            | D32s_v3                          | Standard | General purpos  | 32           | 128     | 32        |

## **Step 3 Settings:**

Only one setting needs to change: "Select inbound public ports". Choose "SSH (22)" and "HTTP (80)" from the list as this is how we will log into the machine. There is a warning about exposing this port to the Internet which we will ignore because this is a temporary instance.

| * Public inbound ports 🚯 | None      Allow selected ports                                                                                                    |  |
|--------------------------|----------------------------------------------------------------------------------------------------|--|
| * Select inbound ports   | HTTP, SSH 🗸                                                                                                    |  |
|                          | These ports will be exposed to the internet. Use the Advanced controls to limit inbound traffic to known IP addresses. You can also update inbound traffic rules later. |  |
|                          |                                                                                                    |  |
| Click "OK"               |                                                                                                    |  |

## Step 4:

Your instance is now ready to create. Click Create and wait a few minutes for your instance to provision and start running.

You can find your new VM by clicking on "Virtual Machines" in the left navigation again

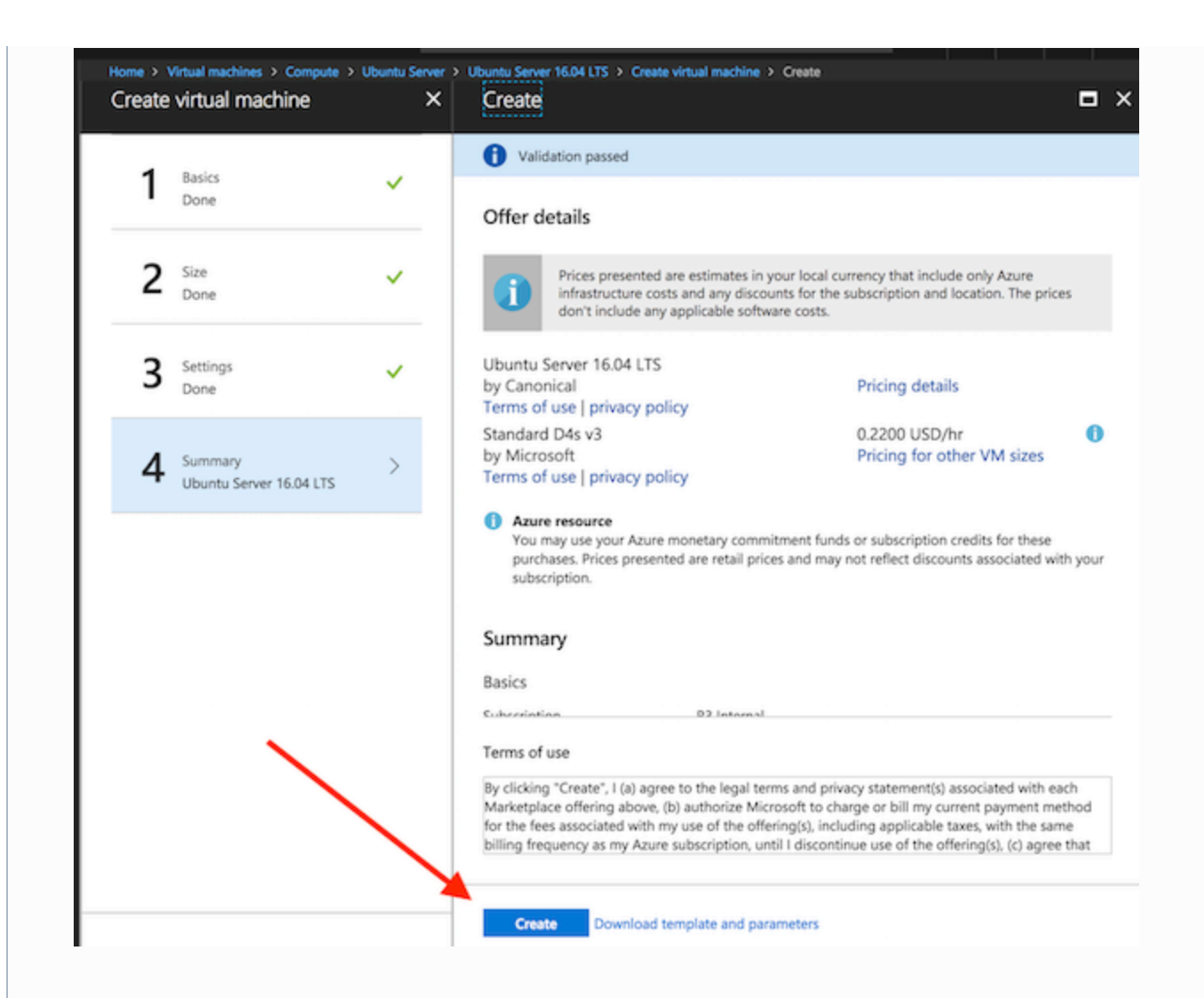

## Connect to your VM

Once your instance is running click on the "Connect" button and copy the ssh command. For example:

ssh <username>@<VM public ip>

If you used an SSH key it will look like:

ssh -i ~/.ssh/<private key> <username>@<VM public ip>

Enter the ssh command into your terminal. At the prompt to continue connecting type yes.

- · For password: then enter the password you configured earlier
- For SSH: enter the key's password if you set one

Once logged you should see a terminal that looks like this:

## Welcome to Ubuntu 16.04.4 LTS (GNU/Linux 4.13.0-1014-azure x86\_64)

- \* Documentation: https://help.ubuntu.com
- \* Management: https://landscape.canonical.com
- \* Support: https://ubuntu.com/advantage

Get cloud support with Ubuntu Advantage Cloud Guest: http://www.ubuntu.com/business/services/cloud

0 packages can be updated.0 updates are security updates.

The programs included with the Ubuntu system are free software; the exact distribution terms for each program are described in the individual files in /usr/share/doc/\*/copyright.

Ubuntu comes with ABSOLUTELY NO WARRANTY, to the extent permitted by applicable law.

To run a command as administrator (user "root"), use "sudo <command>". See "man sudo\_root" for details.

austin@kyc-customer-1:~\$

Success! Hang onto this session, we'll come back to it shortly.

# **Configure Network Access**

Because this VM is on the public internet access is closed by default so we need to configure access.

**Open application ports** 

Back in the Azure portal for your VM click on networking:

| ♀ Search                                                                                                    | (Ctrl+/)                                                                                                    |                                                                                                    | Connect                                                                                                    | Start                                                                                                    | · nestart                                                                                                    | <ul> <li>Stop</li> </ul>                                                                                          | Captore                                                                                                    | - Move                                                                                                    | m neiete              | O Refresh                                                                                                    |                                                                                                    |                  |
|----------------------------------------------------------------------------------------------------|----------------------------------------------------------------------------------------------------|----------------------------------------------------------------------------------------------------|----------------------------------------------------------------------------------------------------|----------------------------------------------------------------------------------------------------|----------------------------------------------------------------------------------------------------|----------------------------------------------------------------------------------------------------|----------------------------------------------------------------------------------------------------|----------------------------------------------------------------------------------------------------|-----------------------|----------------------------------------------------------------------------------------------------|----------------------------------------------------------------------------------------------------|------------------|
|                                                                                                    |                                                                                                    |                                                                                                    | Resource gro                                                                                                    | up (change)                                                                                                    |                                                                                                    |                                                                                                    |                                                                                                    | Co                                                                                                    | mputer nam            | e                                                                                                    |                                                                                                    |                  |
| Q Overvi                                                                                                    | iew                                                                                                    |                                                                                                    | Status                                                                                                    | dire                                                                                                    |                                                                                                    |                                                                                                    |                                                                                                    | Op                                                                                                    | erating syste         | 2m                                                                                                    |                                                                                                    |                  |
| Activit                                                                                                    | y log                                                                                                    |                                                                                                    | Running                                                                                                    |                                                                                                    |                                                                                                    |                                                                                                    |                                                                                                    | Lin                                                                                                    | ux                    |                                                                                                    |                                                                                                    |                  |
| -                                                                                                    |                                                                                                    |                                                                                                    | Location<br>East US 2                                                                                                    |                                                                                                    |                                                                                                    |                                                                                                    |                                                                                                    | Sizi                                                                                                    | e<br>ndard B1s (1     | l vcpus, 1 GB m                                                                                                    | emory)                                                                                                    |                  |
| Access                                                                                                    | s control (IAM)                                                                                                    | .                                                                                                    | Subscription                                                                                                    | (change)                                                                                                    |                                                                                                    |                                                                                                    |                                                                                                    | Put                                                                                                    | olic IP addres        | 55                                                                                                    |                                                                                                    |                  |
| 🧳 Tags                                                                                                    |                                                                                                    |                                                                                                    | R3 Internal                                                                                                    | 10                                                                                                    |                                                                                                    |                                                                                                    |                                                                                                    | 40.<br>Mie                                                                                                    | 70.132.201            | leuboat                                                                                                    |                                                                                                    |                  |
| * Diago                                                                                                    | ose and solve problems                                                                                                    |                                                                                                    | 4d17756c-2d                                                                                                    | iac-4309-ba9                                                                                                    | 4-f85b5a36146                                                                                                    | Sf                                                                                                    |                                                                                                    | aus                                                                                                    | tinmoothart           | vnet688/default                                                                                                    | t                                                                                                    |                  |
| A bogs                                                                                                    | ose and some productio                                                                                                    |                                                                                                    | -                                                                                                    |                                                                                                    |                                                                                                    |                                                                                                    |                                                                                                    | DN<br>Co                                                                                                    | IS name<br>nfigure    |                                                                                                    |                                                                                                    |                  |
| SETTINGS                                                                                                    |                                                                                                    |                                                                                                    | Tags (change)                                                                                                    |                                                                                                    |                                                                                                    |                                                                                                    |                                                                                                    |                                                                                                    |                       |                                                                                                    |                                                                                                    |                  |
| 🙎 Netwo                                                                                                    | orking                                                                                                    |                                                                                                    | Click here to                                                                                                    | add tags                                                                                                    |                                                                                                    |                                                                                                    |                                                                                                    |                                                                                                    |                       |                                                                                                    |                                                                                                    |                  |
| Disks                                                                                                    |                                                                                                    | ·                                                                                                    |                                                                                                    |                                                                                                    |                                                                                                    |                                                                                                    |                                                                                                    | \$                                                                                                    |                       |                                                                                                    |                                                                                                    |                  |
| S Disks                                                                                                    |                                                                                                    |                                                                                                    | Show data                                                                                                    | for last:                                                                                                    | hour 6 ho                                                                                                    | urs 12 ho                                                                                                    | ours 1 day                                                                                                    | 7 days 3                                                                                                    | 0 days                |                                                                                                    |                                                                                                    |                  |
| 👤 Size                                                                                                    |                                                                                                    |                                                                                                    |                                                                                                    |                                                                                                    |                                                                                                    |                                                                                                    |                                                                                                    |                                                                                                    |                       |                                                                                                    |                                                                                                    |                  |
| Securit                                                                                                    | ty                                                                                                    |                                                                                                    | CDUL                                                                                                    |                                                                                                    |                                                                                                    |                                                                                                    |                                                                                                    |                                                                                                    |                       |                                                                                                    |                                                                                                    |                  |
| ET Extens                                                                                                    | lone                                                                                                    |                                                                                                    | CPU (av                                                                                                    | erage)                                                                                                    |                                                                                                    |                                                                                                    | *                                                                                                    | Network                                                                                                    | (total)               |                                                                                                    |                                                                                                    | 2                |
| CAUCHS                                                                                                    | muna -                                                                                                    |                                                                                                    | 100%                                                                                                    |                                                                                                    |                                                                                                    |                                                                                                    |                                                                                                    | 800k8                                                                                                    |                       |                                                                                                    |                                                                                                    |                  |
| 🐔 Contin                                                                                                    | nuous delivery (Preview)                                                                                                    |                                                                                                    | 80%                                                                                                    |                                                                                                    |                                                                                                    |                                                                                                    |                                                                                                    | (00) 0                                                                                                    | 1                     |                                                                                                    |                                                                                                    |                  |
| 🔯 Availal                                                                                                    | bility set                                                                                                    |                                                                                                    | 60%                                                                                                    |                                                                                                    |                                                                                                    |                                                                                                    |                                                                                                    | 600k3                                                                                                    |                       |                                                                                                    |                                                                                                    |                  |
| 😫 Confin                                                                                                    | auration                                                                                                    |                                                                                                    | 40%                                                                                                    |                                                                                                    |                                                                                                    |                                                                                                    |                                                                                                    | 400k8                                                                                                    |                       |                                                                                                    | I                                                                                                    | X                |
|                                                                                                    |                                                                                                    |                                                                                                    | 20%                                                                                                    |                                                                                                    |                                                                                                    |                                                                                                    |                                                                                                    | 200k8                                                                                                    | - <u></u> -           |                                                                                                    | A                                                                                                    | <u>,</u>         |
| Proper                                                                                                    | rties                                                                                                    |                                                                                                    | 0%                                                                                                    |                                                                                                    |                                                                                                    | ,                                                                                                    |                                                                                                    | Ok8                                                                                                    |                       | ······                                                                                                    | ·V                                                                                                    | · ····           |
| Locks                                                                                                    |                                                                                                    |                                                                                                    | DED.C                                                                                                    | 2 PM                                                                                                    | 2:15 PM                                                                                                    | 2:30 PM                                                                                                    | 2:45 PM                                                                                                    | NETWO                                                                                                    | 2 PM                  | 2:15 PM                                                                                                    | 2:30 PM                                                                                                    | 2:45             |
|                                                                                                    |                                                                                                    |                                                                                                    | FUNC                                                                                                    | CALINGE CFO C                                                                                                    | ,                                                                                                    |                                                                                                    |                                                                                                    | 0.77                                                                                                    | Section O             | 104                                                                                                    |                                                                                                    |                  |
| Autorr                                                                                                    | ation script<br>I inbound port rule                                                                                                    |                                                                                                    | 0.5                                                                                                    | 4 %                                                                                                    |                                                                                                    |                                                                                                    |                                                                                                    | 9.77                                                                                                    | ′ МВ                  | ∎ 4.04 M                                                                                                    | В                                                                                                    |                  |
| k on add                                                                                                    | H inbound port rule<br>I mechines > docs - Networking<br>Networking                                                                                                    |                                                                                                    | 0.5                                                                                                    | 4 %                                                                                                    |                                                                                                    |                                                                                                    |                                                                                                    | 9.77                                                                                                    | ′ МВ                  | 4.04 M                                                                                                    | В                                                                                                    |                  |
| Autor<br>ck on add<br>tome > Virtual<br>Virtual mad                                                                                                    | I inbound port rule<br>I machines > docs - Networking<br>Networking<br>hine                                                                                                    |                                                                                                    | 0.5                                                                                                    | 4 %                                                                                                    |                                                                                                    |                                                                                                    |                                                                                                    | 9.77                                                                                                    | ′ МВ                  | 4.04 M                                                                                                    | В                                                                                                    |                  |
| Autom<br>ck on add<br>tome > Virtual<br>docs -<br>Virtual mad<br><i>P</i> Search (0                                                                                                    | H inbound port rule<br>I mechines > docs - Networking<br>Networking<br>hine<br>Cor(+/) «                                                                                                    | 0                                                                                                    | Attach network                                                                                                    | 4 %<br>nterface ≮≠                                                                                                    | Detach network                                                                                                    | c interface                                                                                                    |                                                                                                    | 9.77                                                                                                    | МВ                    | 4.04 M                                                                                                    | В                                                                                                    |                  |
| Autor  Autor  Autor  Ck on add  tome > Virtual  docs -  Virtual mad  P Search (0)  Ouendes                                                                                                    | H inbound port rule<br>I machines > docs - Networking<br>Networking<br>hine<br>Corf+/) «                                                                                                    | •                                                                                                    | Attach network                                                                                                    | 4 %<br>nterface ≮i<br>face: docs5                                                                                                    | Detach network     69 Effectiv                                                                                                    | c interface<br>ve security n                                                                                      | ules Topo                                                                                                    | logy <b>e</b>                                                                                                    | МВ                    | 4.04 M                                                                                                    | В                                                                                                    |                  |
| Autor  Autor  A | d inbound port rule I machines > docs - Networking Networking None Cor(+)                                                                                                    | e<br>Virt                                                                                                    | Attach network Inter<br>Network Inter<br>tual network/subi                                                                                                    | 4 %<br>nterface 4<br>face: docs5<br>net: austinmoo                                                                                                    | Detach network     69 Effectiv thartvnet688/det                                                                                                    | cinterface<br>ve security n<br>ault Publ                                                                          | ules Topo<br>lic IP: 104.209.17                                                                                                    | logy <b>o</b><br>3.95 Private                                                                                                    | / MB                  | Accelerated                                                                                                    | networking: Dis                                                                                                    | sable            |
| Autor  Autor  A | I inbound port rule I machines > docs - Networking Networking inne Ctrl+;) « w log                                                                                                    | -<br>₽<br>Virt                                                                                                    | Attach network I<br>Network Inter<br>tual network/subs                                                                                                    | nterface 4<br>face: docs5<br>face: ustinmoo                                                                                                    | Detach network     69 Effecti                                                                                                    | cinterface<br>ve security n<br>ault Pub                                                                           | ules Topo<br>Ilic IP: 104.209.17                                                                                                    | logy e<br>13.95 Private                                                                                                    | Y MB                  | Accelerated                                                                                                    | B<br>networking: Dis                                                                                                    | sabled           |
| Autor Autor | H inbound port rule I machines > docs - Networking Networking Networking ww log control (IAM)                                                                                                    | ↓                                                                                                    | Attach network<br>Network Inter<br>BOUND PORT RU                                                                                                    | nterface 🍕<br>face: docs5<br>face: docs5<br>face: docs5                                                                                                    | Detach network     G9 Effectiv     thartymet688/def                                                                                                    | cinterface<br>ve security n<br>ault Pub                                                                           | ules Topo<br>liic IP: 104.209.17                                                                                                    | logy o<br>3.95 Private                                                                                                    | Y MB                  | Accelerated                                                                                                    | networking: Dis                                                                                                    | sabled           |
| Autom Autom | I inbound port rule I machines > docs - Networking Networking None Ctrl+/) « w log control (IAM)                                                                                                    | S<br>Virt<br>INE                                                                                                    | Attach network i<br>Network Inter<br>tual network/subi<br>BOUND PORT RI<br>Network secur<br>Impacts 0 subnet                                                                                                    | nterface<br>face: docs5<br>tet: austinmoo<br>ILES 0<br>ity group do<br>s, 1 network in                                                                                                    | Detach network      69 Effectiv thartvnet688/def cs-nsg (attache terfaces                                                                                                    | cinterface<br>ve security n<br>ault Pub                                                                           | ules Topo<br>lic IP: <b>104.209.1</b> 7<br>rk interface: do                                                                                                | logy <b>e</b><br>73.95 Private                                                                                                    | 7 MB<br>IP: 10.0.1.26 | Accelerated                                                                                                    | networking: Dia<br>Add inbound p                                                                                                    | sablee           |
| Autor     Autor     Autor     Autor     Autor     Activity     Access c     Activity     Access c     Tags     Xinganos                                                                                                    | H inbound port rule I machines > docs - Networking Networking Inter Ctrl+;/) « wv log control (IAM) se and solve problems                                                                                                    | Virt<br>INE<br>©                                                                                                    | Attach network I<br>Network Inter<br>tual network/subr<br>BOUND PORT RU<br>Network secur<br>Impacts 0 subnet<br>RIORITY                                                                                                    | nterface 4<br>face: docs5<br>face: docs5<br>face: d | Detach network     69 Effecti     thartvnet688/def     cs-nsg (attache     terfaces                                                                                                    | c interface<br>ve security n<br>ault Pub<br>ed to networ                                                          | ules Topo<br>ilic IP: 104.209.13<br>rk interface: do                                                                                                    | logy <b>0</b><br>(3.95 Private<br>(cs569)                                                                                                    | P: 10.0.1.26          | Accelerated                                                                                                    | B<br>networking: Dis<br>Add inbound p                                                                                                    | sablee           |
| Autor Autor Activity Activity | H inbound port rule I machines > docs - Networking Networking the Ctrl+/)                                                                                                    | S Virt                                                                                                    | Attach network<br>Network Inter<br>BOUND PORT RU<br>Network secur<br>Impacts 0 subnet<br>RIORITY                                                                                                    | nterface 49<br>face: docs5<br>face: docs5<br>face:  | Detach network     G9 Effecti     thartvnet688/def     cs-nsg (attache     terfaces                                                                                                    | cinterface<br>ve security n<br>ault Pub<br>ed to networ                                                           | ules Topo<br>lic IP: 104.209.17<br>rk interface: do<br>PROTO                                                                                               | logy o<br>rivate<br>cs569)<br>col source                                                                                                    | r MB<br>IP: 10.0.1.26 | Accelerated                                                                                                    | networking: Dis<br>Add inbound p<br>ACTION                                                                                                    | sablee           |
| Autom Autom | H inbound port rule I mechines > docs - Networking Networking Netw | <ul> <li>↔</li> <li>✓</li> <li>✓</li></ul> | Attach network i<br>Network Inter<br>tual network/subi<br>SOUND PORT RU<br>Network secur<br>Impacts 0 subnet<br>RIORITY                                                                                                    | A % nterface face: docs5 face: docs5 face:                                                                                                    | Detach network     S9 Effectiv     thartvnet688/det     cs-nsg (attache     terfaces                                                                                                    | cinterface<br>we security m<br>ault Public<br>ed to networ<br>PORT<br>22                                          | ules Topo<br>lic IP: 104.209.17<br>rk interface: do<br>PROTOX<br>TCP                                                                                       | logy o<br>3.95 Private<br>ccs569)<br>cot source<br>Any                                                                                                    | IP: 10.0.1.26         | Accelerated                                                                                                    | networking: Dia<br>Add Inbound p<br>Action<br>O Allow                                                                                                    | sabled           |
| Autor     Autor     Autor     Autor     Autor     Activity     Access c     Tags     Xings     Xings      | A inbound port rule I machines > docs - Networking Networking Inter Corf+c)  w Iog control (IAM) se and solve problems king                                                                                                    | 45<br>1<br>1<br>1<br>1<br>1<br>1<br>1<br>1<br>1<br>1<br>1<br>1<br>1                                                                                                    | Attach network I<br>Network Inter<br>tual network/subr<br>BOUND PORT RU<br>Network secur<br>Impacts 0 subnet<br>RIORITY                                                                                                    | terface<br>face: docs5<br>face: docs5<br>face: docs5<br>ity group do<br>s, 1 network in<br>NAME<br>AllowVnetInB4                                                                                                    | Detach network     69 Effecti thartvnet688/def ccs-nsg (attache terfaces                                                                                                    | c interface<br>ve security n<br>ault Pub<br>ed to networ<br>porr<br>22<br>Any                                     | ules Topo<br>slic IP: 104.209.13<br>rk interface: do<br>PROTO<br>TCP<br>Any                                                                                | logy e<br>r3.95 Private<br>cc569)<br>col. Source<br>Virtue                                                                                                    | (NB)                  | Accelerated<br>Accelerated<br>DESTINATION<br>Any<br>VirtualNetwork                                                            | networking: Dis<br>Add inbound p<br>ACTION<br>Allow<br>Allow                                                                                                    | sable            |
| Autom     Autom     Autom     Autom     Virtua     Occs -     Virtua     Occs -     Virtua     Occs -     Overview     Activity     Activity     Activity     Activity     Access c     Tags     Xognos     SETTINGS     Network     Disks                                                                                                    | A inbound port rule I machines > docs - Networking Networking inte Ctrl+/)  w log control (IAM) se and solve problems king                                                                                                    |                                                                                                    | Attach network<br>Network Inter<br>Network/subr<br>BOUND PORT RI<br>Impacts 0 subnet<br>RIORITY<br>20<br>5000<br>5001                                                                                                    | 4 % nterface  face: docs5 face: docs5 face: docs5 fity group do s, 1 network in NAME SSH AllowVnetinBr AllowVnetinBr AllowAzureLo                                                                                                    | Detach network     G9 Effecti thartvnet688/def cs-nsg (attache terfaces ound adBalancerinBo.                                                                                                    | cinterface<br>ve security n<br>ault Puble<br>ed to networ<br>port<br>22<br>Any<br>Any                             | ules Topo<br>ik interface: do<br>rk interface: do<br>PROTOX<br>TCP<br>Any<br>Any                                                                           | logy o<br>73.95 Private<br>cc5569)<br>col. SOURC<br>Any<br>Virtus<br>Azure                                                                                                    | IP: 10.0.1.26         | Accelerated<br>Accelerated<br>DESTINATION<br>Any<br>VirtualNetwork<br>Any                                                     | Add inbound p<br>Add inbound p<br>ACTION<br>Allow<br>O Allow                                                                                                    | sablee<br>ort ru |
| Autor Autor | H inbound port rule I machines > docs - Networking Networking Netw | <ul> <li>Virt</li> <li>Ne</li> <li>30</li> <li>65</li> <li>65</li> </ul>                                                                                                    | Attach network<br>Network Inter<br>Network secur<br>Impacts 0 subnet<br>RIORITY<br>20<br>5000<br>5500                                                                                                    | A % nterface face: docs5 face: docs5 face:                                                                                                    | Detach network     G9 Effectiv     thartvnet688/def     cs-nsg (attacht     terfaces     bund     adBalancerinBo.     nd                                                                          | cinterface<br>ve security n<br>ault Public<br>ed to networ<br>ed to networ<br>22<br>Any<br>. Any<br>Any           | ules Topo<br>lic IP: 104.209.17<br>rk interface: do<br>PROTOX<br>TCP<br>Any<br>Any<br>Any<br>Any                                                           | logy o<br>(3.95 Private<br>cc5569)<br>col. SOURC<br>Any<br>Virtua<br>Azure                                                                                                    | IP: 10.0.1.26         | Accelerated<br>Accelerated<br>DESTINATION<br>Any<br>VirtualNetwork<br>Any<br>Any                                              | Add inbound p<br>Add inbound p<br>Action<br>Allow<br>Allow<br>Allow<br>Allow                                                                                                    | sablec           |
| Autom     Autom     Autom     Autom     Autom     Activity     Access     Activity     Access     Activity     Access     Activity     Access     Activity     Access     Activity     Access     Disks     Size     Size     Size                                                                                                    | A inbound port rule I machines > docs - Networking Networking Note Ccr(+/)  w log control (IAM) se and solve problems king                                                                                                    | •>•<br>Virt<br>INE<br>30<br>65<br>65                                                                                                    | Attach network I<br>Network Inter<br>tual network/subr<br>SOUND PORT RU<br>Network secur<br>Impacts 0 subnet<br>RIORITY<br>20<br>5000<br>5500                                                                                                    | 4 % nterface face: docs5 face: docs5 face:                                                                                                    | Detach network     S9 Effectiv     thartvnet688/det     cs-nsg (attache     terfaces     ound     adBalancerinBo. nd                                                                              | ed to networ<br>PORT<br>22<br>Any<br>Any<br>Any                                                                   | ules Topo<br>lic IP: 104.209.17<br>rk interface: do<br>rcP<br>Any<br>Any<br>Any                                                                            | logy e<br>3.95 Private<br>ccs569)<br>cos. source<br>Any<br>Virtue<br>Azure                                                                                                    | IP: 10.0.1.26         | Accelerated<br>Accelerated<br>DESTINATION<br>Any<br>VirtualNetwork<br>Any<br>Any                                              | networking: Dis<br>Add Inbound p<br>Action<br>Allow<br>Allow<br>Allow<br>Allow                                                                                                    | sabled           |
| Autom     Autom     Autom     Autom     Autom     Autom     Autom     Access     Activity     Access     Activity     Access     Access     Access     Activity     Access     Access       | A inbound port rule I machines > docs - Networking Networking hina Ctrl+;/)  w log control (IAM) se and solve problems king t ons                                                                                                    | •••<br>••<br>••<br>••<br>••<br>••<br>••<br>••<br>••<br>••                                                                                                    | Attach network i<br>Network Inter<br>tual network/subri<br>BOUND PORT RU<br>Network securi<br>Impacts 0 subnet<br>RIORITY<br>20<br>5000<br>5500<br>TBOUND PORT                                                                                                    | A %                                                                                                    | Detach network     G9 Effecti thartvnet688/def ccs-nsg (attache terfaces ound adBalancerinBo. nd                                                                                                  | cinterface<br>ve security n<br>ault Pub<br>ed to networ<br>post<br>22<br>Any<br>Any<br>Any                        | ules Topo<br>lic IP: 104.209.13<br>rk interface: do<br>PROTOX<br>TCP<br>Any<br>Any<br>Any                                                                  | logy e<br>73.95 Private<br>cc5569)<br>col Source<br>Any<br>Virtue<br>Azure<br>Any                                                                                                    | IP: 10.0.1.26         | Accelerated<br>Accelerated<br>DESTINATION<br>Any<br>VirtualNetwork<br>Any<br>Any                                              | networking: Dia<br>Add inbound p<br>Action<br>Allow<br>Allow<br>Allow<br>Allow                                                                                                    | sablee           |
| Autor     Autor     Autor     Autor     Autor     Autor     Access     Activity     Activity     Actity     Actity     Activity     Activity     Actity          | A inbound port rule I machines > docs - Networking Networking inte Ctrl+/)  w log control (IAM) se and solve problems king t ous delivery (Preview)                                                                                                    | Virt     INE                                                                                                    | Attach network<br>Network Inter<br>Network Secure<br>Impacts 0 subnet<br>RIORITY<br>20<br>5000<br>5001<br>5500<br>TBOUND PORT<br>Network secure<br>Network secure                                                                                                    | A %<br>http://docsofice.com/docsofice/com/docsofice/com/doc                                                                                                    | Detach network      G9 Effecti thartvnet688/def  cs-nsg (attache terfaces      ound adBalancerinBo. nd  cs-nsg (attache                                                                           | ed to networ<br>Any<br>Any<br>ed to networ<br>ed to networ<br>ed to networ<br>ed to networ                        | ules Topo<br>rk interface: do<br>rk nterface: do<br>TCP<br>Any<br>Any<br>Any<br>rk interface: do                                                           | logy o<br>rivate<br>ccs569)<br>col. source<br>Any<br>Virtua<br>Azure<br>Any                                                                                                    | IP: 10.0.1.26         | Accelerated<br>Accelerated<br>DESTINATION<br>Any<br>VirtualNetwork<br>Any<br>Any                                              | B<br>networking: Dis<br>Add inbound p<br>ACTION<br>ALlow<br>Allow<br>Allow<br>A                                                                                                    | sabled           |
| Autor     Autor     Autor     Autor     Autor     Autor     Autor     Autor     Virtua     Activity     Activity     Access c     Activity     Access c     Tags     X Diagnos     SETTINGS     Network     Disks     Disks     Disks     Disks     Size     Security     Extensio     G Continu                                                                                                    | A inbound port rule I machines > docs - Networking Networking Netw |                                                                                                    | Attach network<br>Network Inter<br>Network secur<br>Impacts 0 subnet<br>RIORITY<br>20<br>5000<br>5000<br>5500<br>TBOUND PORT<br>Network secur<br>Impacts 0 subnet                                                                                                    | A %<br>nterface<br>face: docs5<br>face: docs5                                                                                                    | Detach network     G9 Effectiv     thartvnet688/def     cs-nsg (attacht     terfaces     ound     adBalancerinBo. nd     cs-nsg (attacht     terfaces                                             | ed to networ<br>Any<br>Any<br>ed to networ<br>ed to networ<br>ed to networ<br>ed to networ                        | ules Topo<br>lic IP: 104.209.17<br>rk interface: do<br>TCP<br>Any<br>Any<br>Any<br>rk interface: do                                                        | logy o<br>(3.95 Private<br>cc5569)<br>col. SOURC<br>Any<br>Virtua<br>Any<br>cc5569)                                                                                                    | IP: 10.0.1.26         | Accelerated<br>Accelerated<br>DESTINATION<br>Any<br>VirtualNetwork<br>Any<br>Any                                              | B<br>networking: Dia<br>Add inbound p<br>Action<br>Allow<br>Allow<br>Allow<br>Allow<br>Allow<br>Allow<br>Allow<br>Allow<br>Allow<br>Allow                                                                                                    | sables<br>ort ru |
| Autor     Autor     Autor     Autor     Autor     Autor     Autor     Autor     Autor     Activity     Activity     Activity     Activity     Actors     Activity     Actors     Activity     Actors     Disks     SETTINGS     Size     Size     Size     Size     Size     Continu     Availabil                                                                                                    | A inbound port rule I machines > docs - Networking Networking Netw |                                                                                                    | Attach network i<br>Network Inter<br>tual network/subi<br>BOUND PORT RU<br>Network secur<br>Impacts 0 subnet<br>RIORITY<br>20<br>5500<br>TBOUND PORT<br>Network secur<br>Impacts 0 subnet<br>RIORITY                                                                                                    | A %<br>http://www.interface  face: docs5<br>face: docs5<br>fa                                                                                                    | Detach network     Detach network     G9 Effectiv thartvnet688/def cs-nsg (attache terfaces     ound     adBalancerinBo, nd     cs-nsg (attache terfaces                                          | cinterface<br>ve security m<br>ault Puble<br>ed to networe<br>22<br>Any<br>Any<br>Any<br>Any<br>PORT              | ules Topo<br>lic IP: 104.209.17<br>rk interface: do<br>TCP<br>Any<br>Any<br>Any<br>rk interface: do<br>PROTOC                                              | logy o<br>3.95 Private<br>ccs569)<br>col. Source<br>Any<br>Virtue<br>Azure<br>Any<br>ccs569)<br>col. Source                                                                                                    | IP: 10.0.1.26         | Accelerated<br>Accelerated<br>DESTINATION<br>Any<br>VirtualNetwork<br>Any<br>Any<br>DESTINATION                               | B<br>networking: Dia<br>Add Inbound p<br>Action<br>Allow<br>Allow<br>Allow<br>Allow<br>Allow<br>Allow<br>Allow<br>Allow                                                                                                    | sables<br>ort ru |
| Autom     Autom     Autom     Autom     Autom     Autom     Autom     Autom     Access     Activity     Access     Activity     Access     Access     Acce     | A inbound port rule  I inbound port rule  I mechines > docs - Networking Networking Netw |                                                                                                    | Attach network i<br>Network Inter<br>tual network/subi<br>BOUND PORT RU<br>Network secur<br>Impacts 0 subnet<br>BIORITY<br>30<br>5500<br>TBOUND PORT<br>Network secur<br>Impacts 0 subnet<br>RIORITY<br>5500                                                                                                    | A %<br>http://www.interface<br>face: docs5<br>face: docs5<br>http://www.interface<br>ity group do<br>s, 1 network in<br>NAME<br>AllowVnetInBu<br>RULES 0<br>ity group do<br>s, 1 network in<br>RULES 0<br>ity group do<br>s, 1 network in<br>RULES 0<br>AllowVnetInBu<br>RULES 0<br>AllowVnetInBu<br>AllowVnetInBu<br>RULES 0<br>AllowVnetInBu<br>RULES 0<br>AllowVnetInBu<br>AllowVnetInBu<br>RULES 0<br>AllowVnetInBu<br>AllowVnetInBu<br>Al                                                                                                    | Detach network     S9 Effecti     thartvnet688/def     cs-nsg (attache     terfaces     ound     adBalancerinBo. nd     cs-nsg (attache     terfaces     Bound                                    | cinterface<br>ve security in<br>ault Pub<br>ed to networ<br>22<br>Any<br>Any<br>Any<br>PORT<br>PORT<br>Any<br>Any | ules Topo<br>lic IP: 104.209.13<br>rk interface: do<br>PROTOX<br>Any<br>Any<br>Any<br>rk interface: do<br>PROTOX<br>Any                                    | logy e<br>73.95 Private<br>(3.95 Private<br>(3.95 Private | IP: 10.0.1.26         | Accelerated<br>Accelerated<br>Accelerated<br>Any<br>VirtualNetwork<br>Any<br>Any<br>DESTINATION<br>VirtualNetwork             | Add inbound p<br>Add inbound p<br>Add inbound p<br>ACTION<br>O Allow<br>O Deny<br>ACTION<br>ACTION<br>O Allow                                                                                                    | ort ru           |
| Autor     Autor     A     | At inbound port rule I machines > docs - Networking Networking Inter Ctrl+/) ( w log Ctrl+/) ( w log Ctrl+/) ( w log Ctrl+/) e and solve problems king f ons ous delivery (Preview) lity set ration ies                                                                                                    | Virt     INE                                                                                                    | Attach network i<br>Network Inter<br>Network secur<br>Impacts 0 subnet<br>RIORITY<br>20<br>5000<br>5000<br>5500<br>TBOUND PORT<br>Network secur<br>Impacts 0 subnet<br>RIORITY<br>5500<br>5500     | A %<br>http://www.interface<br>face: docs5<br>face: docs5<br>http://www.interface<br>ity group do<br>s, 1 network in<br>NAME<br>AllowVnetInBou<br>RULES O<br>ity group do<br>s, 1 network in<br>NAME<br>AllowVnetOut<br>AllowVnetOut                                                                                                    | Detach network      G9 Effectiv thartvnet688/def      cs-nsg (attache terfaces      ound      adBalancerinBo. nd      cs-nsg (attache terfaces      Bound      DutBound                           | ed to networ<br>PORT<br>22<br>Any<br>Any<br>PORT<br>Any<br>Any<br>Any<br>Any                                      | ules Topo<br>ik interface: do<br>rk interface: do<br>TCP<br>Any<br>Any<br>Any<br>rk interface: do<br>PROTO<br>Any<br>Any<br>Any<br>Any<br>Any              | logy o<br>rivate<br>cs569)<br>col source<br>Any<br>Virtue<br>Any<br>cc5569)<br>col source<br>Any<br>Virtue<br>Any                                                                                                    | P 10.0.1.26           | Accelerated<br>Accelerated<br>DESTINATION<br>Any<br>VirtualNetwork<br>Any<br>DESTINATION<br>VirtualNetwork<br>Internet        | B<br>networking: Dis<br>Add inbound p<br>Action<br>Allow<br>Allow                                                                                                    | sables<br>ort ru |
| Autor     Autor     A     | A inbound port rule I machines > docs - Networking Networking Netw |                                                                                                    | Attach network<br>Network Inter<br>Network secur<br>Impacts 0 subnet<br>RIORITY<br>20<br>5000<br>5000<br>5500<br>TBOUND PORT<br>Impacts 0 subnet<br>RIORITY<br>5500<br>5000<br>500 | A %<br>nterface  face: docs5<br>face: docs5<br>face: docs5                                                                                                    | Detach network      G9 Effecti      thartvnet688/def      cs-nsg (attache     terfaces      ound      adBalancerInBo.      nd      cs-nsg (attache     terfaces      Bound      DutBound      und | ed to networ<br>PORT<br>22<br>Any<br>Any<br>PORT<br>Any<br>Any<br>Any<br>Any<br>Any<br>Any<br>Any                 | ules Topo<br>lic IP: 104.209.17<br>rk interface: do<br>PROTOC<br>Any<br>Any<br>rk interface: do<br>PROTOC<br>Any<br>Any<br>Any<br>Any<br>Any<br>Any<br>Any | logy o<br>rivate<br>cs569)<br>col source<br>Any<br>Virtue<br>Any<br>cs569)<br>col source<br>Any<br>Virtue<br>Any<br>Any<br>cs569)                                                                                                    | IP: 10.0.1.26         | Accelerated<br>Accelerated<br>DESTINATION<br>Any<br>VirtualNetwork<br>Any<br>DESTINATION<br>VirtualNetwork<br>Internet<br>Any | Add inbound p<br>Add inbound p<br>Action<br>Allow<br>Allow<br>A | ort ru           |

Add 1 rules with all required ports with any name and any priority: Port range: 8080,8282,10002-10004,10103,1416 Name: kyc

| 🔒 Save                                                                                                    | 🗙 Discar            | d            | ••• Mor |
|----------------------------------------------------------------------------------------------------|---------------------|--------------|---------|
| * Source 🛛                                                                                                    |                     |              |         |
| Any                                                                                                    |                     |              | ~       |
| * Source po                                                                                                    | ort ranges <b>(</b> | ,            |         |
| •                                                                                                    |                     |              |         |
| * Destinatio                                                                                                    | on 🔁                |              |         |
| Any                                                                                                    |                     |              | ~       |
| * Destinatio                                                                                                    | on port rang        | es <b>A</b>  |         |
| 8080,8282                                                                                                    | ,10002-100          | 04,10103,141 | 6       |
| * Protocol                                                                                                    |                     |              |         |
| Any                                                                                                    | ТСР                 | UDP          |         |
|                                                                                                    |                     |              |         |
| Action                                                                                                    |                     |              |         |
| * Action<br>Allow                                                                                                    | Denv                | 1            |         |
| * Action<br>Allow                                                                                                    | Deny                | ]            |         |
| Action     Allow     Priority                                                                                               | Deny                | ]            |         |
| <ul> <li>Action</li> <li>Allow</li> <li>Priority 6</li> <li>330</li> </ul>                                                  | Deny                | ]            |         |
| <ul> <li>Action</li> <li>Allow</li> <li>Priority ()</li> <li>330</li> <li>Name</li> </ul>                                   | Deny                | ]            |         |
| <ul> <li>Action</li> <li>Allow</li> <li>Priority (1)</li> <li>330</li> <li>Name</li> <li>kyc</li> </ul>                     | Deny                | ]            |         |
| <ul> <li>Action</li> <li>Allow</li> <li>Priority ()</li> <li>330</li> <li>Name</li> <li>kyc</li> <li>Description</li> </ul> | Deny                | ]            |         |

## Public Azure DNS

We're going to Azure's DNS service for simplicity. You can configure this from the VM overview screen by clicking "configure" under "DNS name".

|    | Resource group (change)<br>austinmoothart                               | Computer name<br>docs                                   |
|----|-------------------------------------------------------------------------|---------------------------------------------------------|
|    | Status<br>Running                                                       | Operating system<br>Linux                               |
|    | Location<br>East US 2                                                   | Size<br>Standard B1s (1 vcpus, 1 GB memory)             |
|    | Subscription (change)<br>R3 Internal                                    | Public IP address<br>104.209.173.95                     |
|    | Subscription ID<br>4d17756c-2dac-4309-ba94-f85b5a36146f                 | Virtual network/subnet<br>austinmoothartvnet688/default |
|    |                                                                         | DNS name<br>Configure                                   |
|    | Tags (change)                                                           |                                                         |
|    | Click here to add tags                                                  |                                                         |
| Pr | ovide a host name you'd like to use. Examples for this project include: |                                                         |
|    |                                                                         |                                                         |

- kyc-bank-q4 => http://kyc-bank-q4.eastus2.cloudapp.azure.com
- kyc-customer-q4 => http://kyc-customer-q4.eastus2.cloudapp.azure.com

Note: please use a different host name than our examples.

| kyc-customer-q3-ip                 |                 |
|------------------------------------|-----------------|
| 🕞 Save 🗙 Discard                   |                 |
| Assignment                         |                 |
| <ul> <li>Dynamic Static</li> </ul> |                 |
| IP address ()                      |                 |
| 137.116.91.194                     |                 |
| Idle timeout (minutes)             |                 |
| 0                                  | 4               |
| DNS name label (optional) 😗        |                 |
| kyc-customer-q3                    |                 |
| .eastus2.cl                        | oudapp.azure.co |

Congratulations! You've successfully deployed and configured an Azure VM. Once you're ready, move onto "Deploy Corda KYC to Azure" below.

## Step 2

# Deploy Corda KYC to Azure

In this next section we'll deploy Corda KYC to your Azure VM from pre-built Docker containers. The deployment process is scripted, we'll walk through each step of the scripted deployment process.

## Bank vs Customer role

You will see references to "bank" and "customer" in the documentation. Each time you see this you should use the role that you're trying to deploy and not necessarily what you see in documentation.

## **Deployment Steps**

- 1. Log into your Azure VM
- 2. Upload scripts to your VM
- 3. Run install script
- 4. Ensure the service is running
- 5. Bootstrap your KYC Cordapp
- 6. Test your deployment

## Log into your Azure VM:

SSH into your instance using the same command from the Azure deployment guide:

ssh <username>@<VM public ip>

#### OR

ssh -i ~/.ssh/<private key> <username>@<VM public ip>

#### Introduction to SSH

SSH allows you to remotely log into a computer with a command line.

Windows: Many engineers like using Putty to connect to remote machines: https://www.putty.org/

| N<br>P<br>T                    | Mac: Using terminal you should have access to the command "ssh" which you can use to run the above command.<br>NOTE: many trial participants encounter connectivity issues reaching their Azure VMs. Please check any firewall<br>restrictions your company has in place as these commonly block access. |  |
|--------------------------------|----------------------------------------------------------------------------------------------------|--|
| Download s                     | scripts to your VM                                                                                                    |  |
| There is one scri<br>basecamp: | ript for deployment and sample customer data provided to help you run the Corda KYC trial. These are available on                                                                                                    |  |
| waet -O cordann                | atrial sh https://public.3.hasecamp.com/p/kPKehNKppkC2MBrEZDL.luPmu/upload/download/cordapp.trial                                                                                                    |  |

wget-O cordapp-trial.sn https://public.3.basecamp.com/p/kPKebNKphkC2MBrE2DLJuPmu/upload/download/co sudo chmod a+x cordapp-trial.sh

The trial script has 3 options: install, uninstall and bootstrap.

- 1. --install => Deploys Corda KYC
- 2. --uninstall => Remove Corda KYC
- 3. --bootstrap => Loads starting data for the KYC use case and joins the trial business network

If you're deploying a customer node then download the data R3 posted for you company from Basecamp: https://3.basecamp.com/4051272/ buckets/9293063/vaults/1384658891

wget -0 /tmp/corda/customerData.json <the public url for your JSON from Basecamp>

| Customer data download link<br>The link for the public url will be in the notes of the file that is hosted on b | asecamp. For example: |
|----------------------------------------------------------------------------------------------------|-----------------------|
| R3Auto.json                                                                                                    |                       |
| Posted by Austin M October 25, 2018 - 6.18 KB<br>Download - Replace with a new version                          |                       |
| Notes:<br>https://public.3.basecamp.com/p/FKaRxjPDtWHePEVY5WM7KBKH/upload/download/R3A<br>uto.ison              |                       |

The customer data is available at /tmp/corda/customerData.json => Data for your fake company in the trial.

| Testnet Identity                                                       |                           |
|------------------------------------------------------------------------|---------------------------|
| Please ensure the R3 team has approved and configured your testnet acc | ount prior to proceeding. |

## **Run Install Script**

The first command to run is "./cordapp-trial.sh --install". From your ssh session run this script and answer the 5 questions which are asked. Ensure to provide accurate answers or the deployment may fail. The following are example answers from a successful customer deployment:

- Which KYC role would you like to deploy? (attester/bank/customer/datastore)
- customerEnter the Azure Host Name for your Azure VM
- <mybank-kyc-customer>.eastus2.cloudapp.azure.com
- Enter a one time access key from Corda Testnet (see below for one time key instructions)
  - 73f14f04-cb4b-4323-930f-c8cd27516daa
- What country will be on your X500 directory?
  - US
- What locality will be on your X500 directory?
   New York

| r3@kyc-customer-q3:~\$ ./install.sh                                                                                                    |                                      |
|----------------------------------------------------------------------------------------------------|--------------------------------------|
| ······································                                                                                                    | ···································· |
| Which KYC role would you like to deploy? (attester/bank/cus<br>customer<br>Enter the Azure Host Name for your Azure VM<br><u>kyc-customer-q3.eastus2.cloudapp.azure.com</u><br>Enter a one time access key from Corda Testnet<br>419e6c16-fc92-4a9d-9e2f-fc03f5b7a739<br>What country will be on your X500 directory?<br>US<br>What locality will be on your X500 directory?<br>New York | tomer/datastore)                     |

## **One time Access Key**

Retrieve your one time key by logging into https://testnet.corda.network/platform

Once logged in, copy the text in the "Copy this script to your terminal" box. We only need the UUID at this time. You do not need to press the "Copy" button.

Paste this UUID into the build script in your Azure terminal.

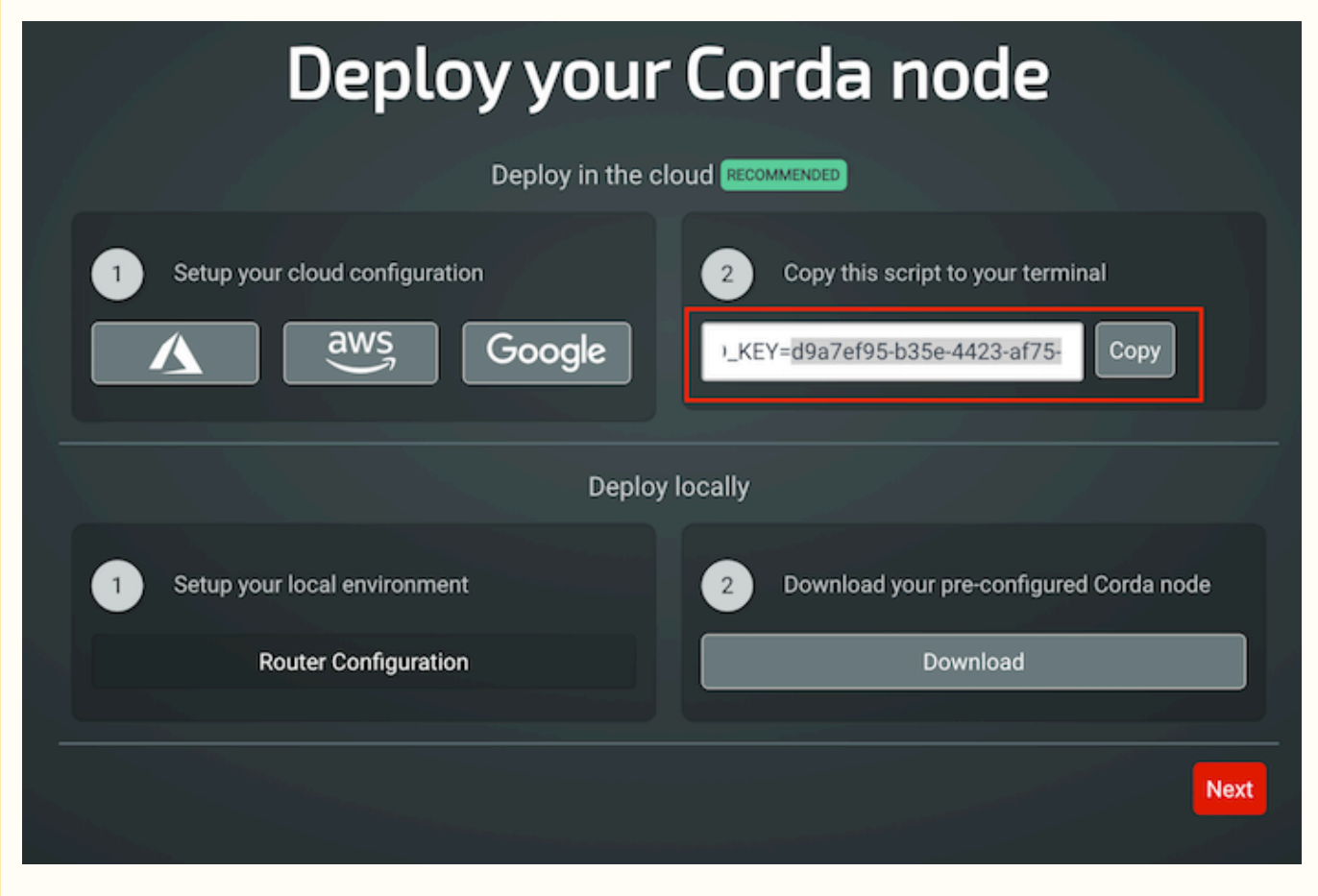

### Wait

The script takes several minutes to run as all the components are downloaded and installed.

Once completed check the logs to see if there were any errors. If so, resolve them and try again (see uninstall) or contact R3 to get support.

## Ensure the service is running

The services take about 60 seconds to start up. You can check on their status by using: sudo docker ps -a

The running services should look like this. Check the status and make sure no container has "exited".

| - All and a second second |                                                     |                        |               |              |                                           |  |  |
|----------------------------------------------------------------------------------------------------|-----------------------------------------------------|------------------------|---------------|--------------|-------------------------------------------|--|--|
| rsekyc-customer-qs:~sudo docker ps -d                                                                                                    |                                                     |                        |               |              |                                           |  |  |
| CONTAINER ID                                                                                                    | IMAGE                                               | COMMAND                | CREATED       | STATUS       | PORTS                                     |  |  |
|                                                                                                    | NAMES                                               |                        |               |              |                                           |  |  |
| 75b2ed6950ab                                                                                                    | cordapptrials.azurecr.io/kyc-ui:v1.0                | "entrypoint.sh"        | 3 minutes ago | Up 3 minutes | 8080/tcp, 8181/tcp, 8282/tcp, 0.0.0.0:420 |  |  |
| 0->4200/tcp, 8383/t                                                                                                    | cp custome                                          | er_ui                  |               |              |                                           |  |  |
| af5233c63f12                                                                                                    | cordapptrials.azurecr.io/kyc-customer-services:v1.0 | "entrypoint.sh"        | 3 minutes ago | Up 3 minutes | 0.0.0.0:8080->8080/tcp, 0.0.0.0:8181->818 |  |  |
| 1/tcp, 0.0.0.0:8282->8282/tcp, 5005/tcp, 0.0.0:8383->8383/tcp customer_service                                                                                                    |                                                     |                        |               |              |                                           |  |  |
| fcbb083781e0                                                                                                    | cordapptrials.azurecr.io/kyc-customer-cordapp:v1.1  | "docker-entrypoint.sh" | 4 minutes ago | Up 3 minutes | 0.0.0.0:10002-10004->10002-10004/tcp, 0.0 |  |  |
| .0.0:10103->10103/t                                                                                                    | custome custome                                     | er_cordapp             |               |              |                                           |  |  |

### **Debug commands**

- Tail the logs:
  - sudo docker logs -f customer\_cordapp
  - sudo docker logs -f customer\_service
  - sudo docker logs -f customer\_ui
- Restart a Docker container
  - sudo docker restart customer\_cordapp
  - sudo docker restart customer\_bank
  - sudo docker restart customer\_ui
- Log into a Docker container
  - sudo docker exec -it customer\_cordapp bash
    - Note: logs are available in /opt/corda/logs
  - sudo docker exec -it customer\_service bash
  - sudo docker exec -it customer\_ui bash

## Bootstrap the Corda KYC application

The last step is to load the initial KYC data into your node with a process called "bootstrapping". You can do this by running the cordapp-trial script with a flag --bootstrap, provided by R3.

Both banks and customers will set the KYC fields and join the KYC Trial Business Network.

There will be 3 questions. Ensure the answers are accurate or the bootstrapping process may fail. The following are example answers from a successful bootstrap:

- Which KYC role would you like to bootstrap? (attester/bank/customer/datastore)
   customer
- What host name is your cordapp hosted at?
   kyc-customer-q4.eastus2.cloudapp.azure.com
- Which alternative name on the network do you want to use? (Please note name will be visible to others)
  - Primary Customer KYC Q4 Trial

#### The response should look similar to:

["KycFieldMaster Transaction id 002965ED572E17782DABB87FA4E0F56C197D801FDA49A499661C89FE21D823CD committed to ledger.", "KycGroupMaster Transaction id 431FB8DEA585A374CDB454ED68F2BAAFA2E39CDA77D8D6637D6A296FA39EF424 committed to ledger."]

["KycFieldMaster Transaction id 8FC5AE3E51BA3374A0BF234BFC56D6E021F50C8E91A7E3057F1FC1BFC73E278A committed to ledger.", "KycGroupMaster Transaction id F8B9726F8CFA80044606AF88B06891D620BE40B710A9A1FE1C93B0DF02F85B01 committed to ledger."] Transaction ids [`CreateProfile: 7887E8F13CB95DF374E65C021C9CF794E8D8083072B7CEE0DF894A56084820D7`, `DocumentUpload: 2D8CC04A1C584295D9F3FD872E8BCB6E9F8736404C32A924010E6AA33C6B95C1`, `HeadlineInfo: 3A383BB1F4B142B8958268539A5822D20A512598019A8F07EBDF53E04EC33951`] committed to ledger. Default attestation complete with transaction Id: E1B69C38B0054D91BF60A71AFD0CCF6DC36AB0793A6ED77C9AF52A98FC29E6A4

## **Customer Bootstrapping - Extra Response**

There is an additional step with customers to upload sample customer data. Ensure that the bootstrap script also output information like the one below:

Transaction ids [`CreateProfile: 545D004992035DAB188682F4B78F5E908DCA880BC158BFC75BA6BAB6F3003FFB`, `DocumentUpload: AA2BB17D7D6A12D6C43F2BA53A9F2656559425F2C55A13D2C543EC9C5F1D63F2`, `HeadlineInfo: 8AB2BA532E6C1C6A2EFAF678493A33FF8B47C76328015235DC543BFC8DE35F38`] committed to ledger.

Default attestation complete with transaction Id: 6AF90D361C310E54C20A52BDC355DED7AD7D0168193265F24124B6C21BAF34B5

## **Test Your Deployment**

You're done! Last step of your deployment, navigate to the newly running services on Azure to see the deployed KYC application:

- {your url}.{your region}.cloudapp.azure.com => KYC UI
- {your url}.{your region}.cloudapp.azure.com:10004 => Cordapp basic UI

## **Default login credentials**

Default login to Bank

- username: b1
- password: b1

Default login to Customer

- username: c1
- password: c1

## Redeploy components of the KYC solution

In the event that something breaks or you need to update the application you can run the script for the service you want to redeploy. Not yet implemented.

If you redeploy the cordapp make sure to run bootstrap again to reload both KYC, customer and default attester info.

## Uninstall and start over

If at any point you are concerned something broke and you can't make forward progress you can uninstall and start over.

Run "uninstall.sh" and specify which role you are uninstalling. The script will take a moment and you will see output similar to the following:

r3@kyc-customer-q3:~\$ ./uninstall.sh --role customer ROLE = customer customer\_cordapp customer\_service customer\_ui customer\_cordapp customer\_service customer\_service customer\_ui

Uninstall Clears Data

By uninstalling your Corda KYC application this will clear all your data. You will need to rejoin the network and go through the KYC process again.

# FAQs

- · How do I get another one time key for a Testnet deployment?
  - Refresh https://testnet.corda.network/platform and copy the new key that shows up.
- Why isn't my cordapp showing up in Testnet?
  - New nodes can take up to 10 minutes to appear in the network map list.